## Facing Addiction in America: Tutorial on the Surgeon General's Report

**Online Course Enrollment Instructions** 

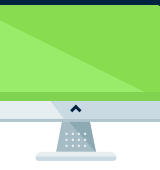

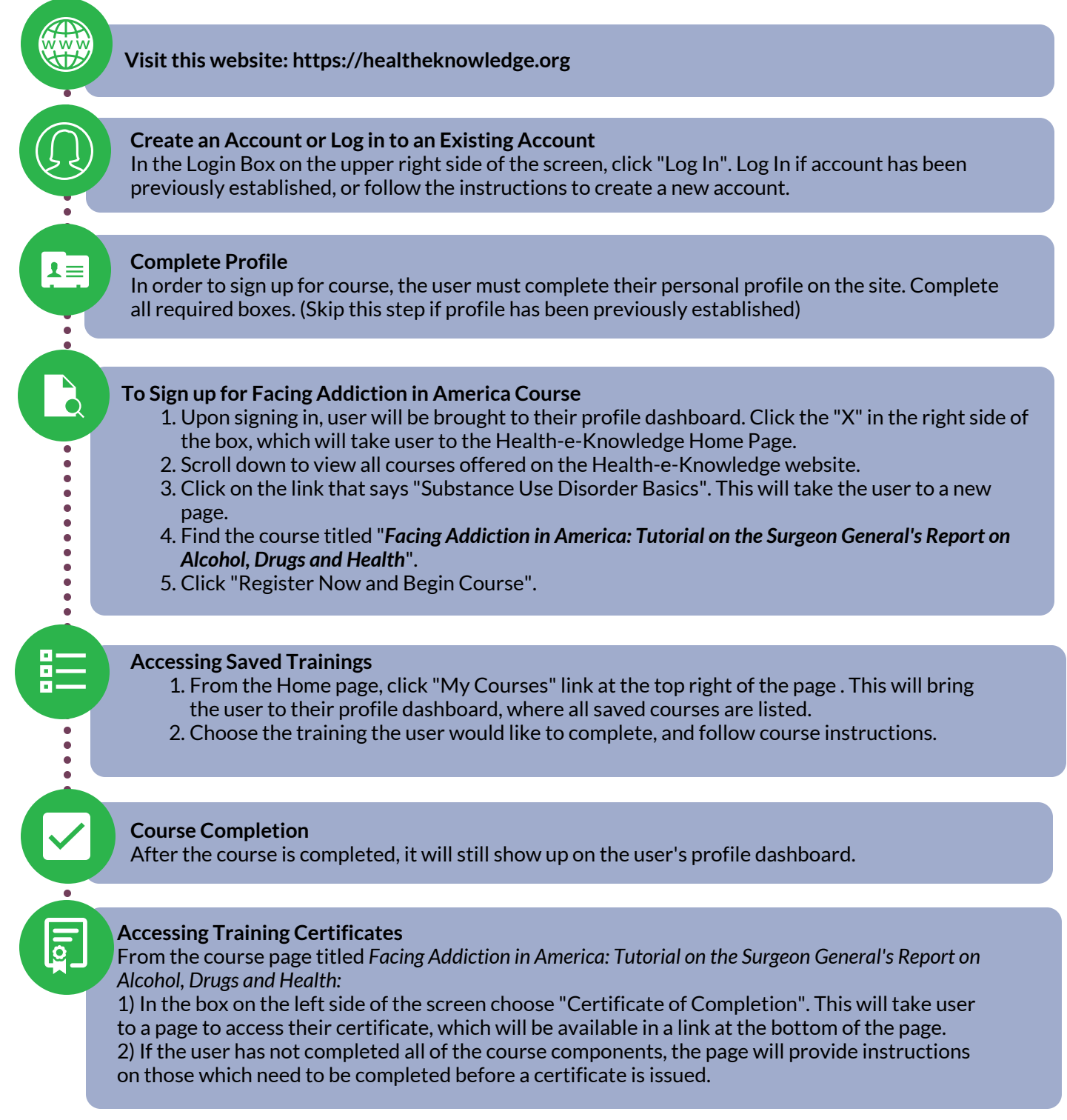

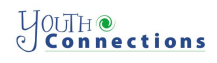